# FIRST MERCHANTS COMMERCIAL BANKING ACH payments

## **Online Banking User Guide**

The ACH payments functionality within Online Banking enables you to initiate single ACH payments using templates or by uploading a payment file. ACH payment categories include batch, payroll, tax payments or collections. Please note that if a template is deleted, it will need to be recreated as it cannot be restored. You can initiate an ACH payment any time by assigning an effective date or by setting a recurrence schedule on the payment.

This user guide will provide information on the following:

- Creating a one-time ACH payment to a recipient.
- Make a recurring ACH payment and setting a specified schedule.
- Creating an ACH payment to subsidiaries and recipients with single or multiple accounts.
- Adding recipients to a recipient pool.
- Making an ACH payment to a one-time recipient by not saving their information.
- Creating ACH payments and saving the information as a template.

Note: For this user guide's purposes, all ACH payments follow a similar flow and the screens displayed are the same except for Payroll. If you select a payroll transaction, the Online Banking solution will not display the SEC code as it is prefilled by the system.

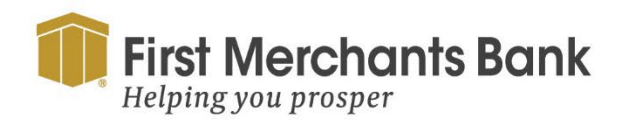

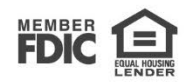

#### To create an ACH payment:

1. In the navigation menu, select Transfers and Payments > Payments.

| First<br>Helpi        | Merchants Bank<br>ng you prosper |                                           |                |            |               |             |                  | Good Afternoo | on, Chris Client |
|-----------------------|----------------------------------|-------------------------------------------|----------------|------------|---------------|-------------|------------------|---------------|------------------|
| Home                  | Transfers & Payments             | Services                                  | Information Re | eporting   | User Settings | Admin Tools | Connect With Us  | Log Off       |                  |
| Payn                  | nents Hub                        |                                           |                |            |               |             |                  |               |                  |
| MAKE<br>New P         | A PAYMENT                        |                                           |                |            |               |             |                  |               |                  |
| ACH<br>ACH B<br>ACH C | atch<br>ollection                | Wire<br>Domestic Wire<br>International Wi | re             |            |               |             |                  |               |                  |
| Payro                 |                                  | -71                                       |                | Recipients | - Last        | Paid Date 🐣 | Last Paid Amount | <u>^</u>      | Actions          |
|                       | Pay Contractors                  | Domestic Wir                              | e              | 1          | 3/3/2023      |             |                  |               | :                |
| 습                     | Project Payments                 | ACH Batch (C                              | CD)            | 3          | 10/28/2020    |             |                  | \$6.66        | :                |
| 습                     | Weekly Payroll                   | Payroll (PPD)                             |                | 1          |               |             |                  |               | :                |

- 2. Select New Payment
- 3. Select the ACH payment type (ACH Payment, ACH Receipt, ACH Batch, or ACH Collection).

| ACH Batch Change Type                                                                          |                                                             | Upload From File 🗸                                             |
|------------------------------------------------------------------------------------------------|-------------------------------------------------------------|----------------------------------------------------------------|
| Domestic International                                                                         |                                                             |                                                                |
| Origination Details<br>SEC Code ©<br>PPD - Prearranged Payment and Deposit ✓<br>Effective Date | From Subsidiary           Recurrence           Set schedule | Account<br>COMMERCIAL ANALYSIS CHKG<br>xxxxxxx8888 \$86,001.45 |
| Recipients (1) + Add multiple recipients                                                       | Filters: All Pre-Notes Q Find recipients I                  | n payment                                                      |
| Recipient/Account                                                                              | Amount                                                      |                                                                |
| A Brindle (19872)<br>Savings 14458031                                                          | \$ 55.86                                                    | :                                                              |
|                                                                                                | + Add another recipient                                     |                                                                |
| \$55.86<br>1 payments                                                                          |                                                             | Cancel Draft Approve                                           |

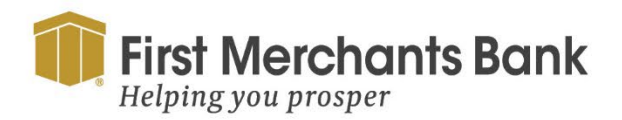

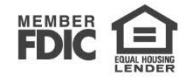

- 4. Next, enter the payment information:
  - a. Choose an SEC Code from the dropdown menu.
  - b. Enter a Subsidiary.
  - c. Select the account you would like to draft the payment from or make a payment to.
  - d. Select an Effective Date.

| ACH Batch Change Type                        |                  |          |                       | Upload       | f From File | ~  |
|----------------------------------------------|------------------|----------|-----------------------|--------------|-------------|----|
| Domestic International                       |                  |          |                       |              |             |    |
| Origination Details                          |                  |          |                       |              |             |    |
| SEC Code ③                                   | From Subsidiary  |          | Account               |              |             |    |
| PPD - Prearranged Payment and Deposit $\sim$ |                  |          | COMMERCIAL ANALYSIS C | СНКС         | \$86,001.45 |    |
| Effective Date                               | Recurrence       |          |                       |              |             |    |
| 02/09/2024                                   | Set schedule     |          |                       |              |             |    |
| + Add multiple recipients                    | Amount           |          |                       |              |             |    |
| Recipient/Account                            | Amount           |          |                       |              |             |    |
| A Brindle (19872)<br>Savings 14458031        | \$               | 55.86    |                       |              | 1           | :  |
| •                                            | + Add another re | ecipient |                       |              |             |    |
| \$55.86<br>1 payments                        |                  |          | c                     | Cancel Draft | Approv      | re |

- e. Select a recipient.
- f. Enter the amount.

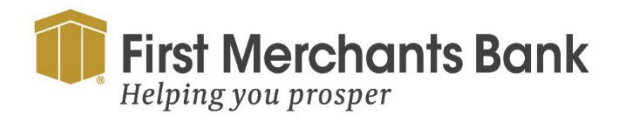

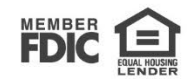

| ACH Batch Change Type                        |                        |                       |                          | Upload From | m File 🗸 |
|----------------------------------------------|------------------------|-----------------------|--------------------------|-------------|----------|
| Domestic International                       |                        |                       |                          |             |          |
| Origination Details                          |                        |                       |                          |             |          |
| SEC Code ③                                   | From Subsidiary        |                       | Account                  |             |          |
| PPD - Prearranged Payment and Deposit $\sim$ |                        |                       | COMMERCIAL ANALYSIS CHKG | \$86        | 5,001.45 |
| Effective Date                               | Recurrence             |                       |                          |             |          |
| 02/09/2024                                   | Set schedule           |                       |                          |             |          |
|                                              |                        |                       |                          |             |          |
| Recipients (1)                               | Filters: All Pre-Notes | ۹. Find recipients in | payment                  |             | :        |
| + Add multiple recipients                    |                        |                       |                          |             |          |
| Recipient/Account                            | Amount                 |                       |                          |             |          |
| A Brindle (19872)<br>Savings 14458031        | S                      | 55.86                 |                          |             | :        |
|                                              | + Add another red      | tipient               |                          |             |          |
|                                              |                        |                       |                          |             |          |
| \$55.86<br>1 payments                        |                        |                       | Cancel                   | Draft       | Approve  |

- g. Click Draft to save for approval.
- h. Click Approve if you want to approve now (based on user rights).

#### To create a recurring ACH payment:

- 1. In the navigation menu, select Transfers and Payments > Payments.
- 2. Select New Payment
- 3. Select the ACH payment type, and repeat the steps to create an ACH Payment.
- 4. Click Set Schedule under Recurrence.

| ACH Batch Change Type                 |                 | Upload From File 🗸 🗸                              |
|---------------------------------------|-----------------|---------------------------------------------------|
| Domestic International                |                 |                                                   |
| Origination Details                   |                 |                                                   |
| SEC Code 💿                            | From Subsidiary | Account                                           |
| PPD - Prearranged Payment and Deposit |                 | COMMERCIAL ANALYSIS CHKG<br>x00008888 \$86,001.45 |
| Effective Date                        | Recurrence      |                                                   |
| 02/09/2024                            | Set schedule    |                                                   |
|                                       |                 |                                                   |

5. Select the frequency of the repeat transaction

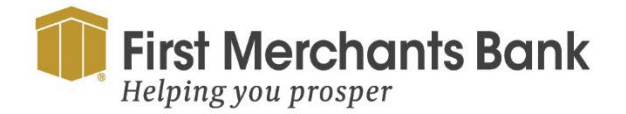

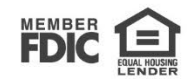

| Schedule Recurr                | ng Transaction     |
|--------------------------------|--------------------|
| How often should this transact | on repeat?         |
| 🔘 1st Of The Month             | O Every Other Week |
| 🔿 Last Day Of The Month        | Monthly            |
| 🔘 1st & 15th Of The Month      | O Quarterly        |
| 🔘 15th & Last Day Of The Month | O Semi-Annually    |
| O Daily (Monday - Friday)      | O Yearly           |
| O Weekly                       |                    |
| When should this transaction s | :op?               |
| On/Before Date                 | <u>••</u>          |
| O After                        | currence(s)        |
| O Forever (Until I Cancel)     |                    |

- 6. Identify when the repeat transaction will stop by:
  - a Click the calendar icon to set a date
  - b Enter the number of occurrence(s) or
  - c Select the radio button Forever (Until I cancel).
- 7. Click Set Recurring Transaction.
- 8. In the Recipient/Account search field, search for a recipient or account or select one from the dropdown list.
- 9. Enter an Amount.

| Recipient/Account                                         | Amount       |
|-----------------------------------------------------------|--------------|
| This payment is valid. A Brindle (19872) Savings 14458031 | \$ 0.00      |
| Notify Recipient                                          | Show Details |
|                                                           |              |

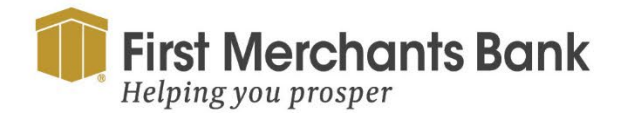

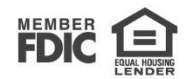

10. Enter Addendum information by selecting Expand Row in the vertical ellipsis menu.

| ecipient/Account             | Amount   |                       | Show   | payment actions for acc |
|------------------------------|----------|-----------------------|--------|-------------------------|
| A Brindle (19872)<br>Savings | 14458031 | 0.00                  |        |                         |
|                              | <br>     | Add another recipient |        | Сору                    |
|                              |          |                       |        | Remove                  |
|                              |          |                       |        | Expand Row              |
| 00<br>yments (1 for \$0.00)  |          |                       | Cancel | Show Details            |
|                              |          |                       |        | Notify Recipient        |

**Tip:** To Notify Recipient of the payment check Notify Recipient or use the vertical ellipsis options menu. Select Notify Recipient in the drop-down menu to send an email notification to the recipient. The Notify Recipient option will only be available to recipients with an email address in their recipient record.

| Recipients (1)                      |          | Filters: | All Pre-Notes     | ۹. Find | recipients in payment |        |       | :       |
|-------------------------------------|----------|----------|-------------------|---------|-----------------------|--------|-------|---------|
| + Add multiple recipients           |          |          |                   |         |                       |        |       |         |
| Recipient/Account                   |          | Amount   |                   |         |                       |        |       |         |
| A Brindle <i>(19872)</i><br>Savings | 14458031 | \$       |                   | 55.86   |                       |        |       | :       |
| r                                   |          |          | + Add another rec | ipient  |                       |        |       |         |
|                                     |          |          |                   |         |                       |        |       |         |
| \$55.86<br>1 payments               |          |          |                   |         |                       | Cancel | Draft | Approve |

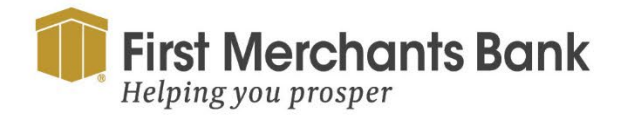

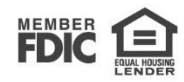

11. Select Draft or Approve.

| (!)                                            |
|------------------------------------------------|
| Transaction Drafted                            |
| Transaction requires 1 approval(s).            |
| Transaction ID: 773080<br>Total Amount: \$0.00 |
| Close Notify approvers View in Activity Center |

12. If you click Draft for the payment, a message with the Transaction ID will appear (as shown above).

13. Click Close, Notify approvers or View in Activity Center

#### To create an ACH payment template:

A template is created the same way as a payment, except you can Save the template in addition to Draft or Approval.

- 1. In the navigation menu, select Transfers and Payments > Payments
- 2. Select New Template

| Payments H            | lub                |                 |              |                  |                    |         |
|-----------------------|--------------------|-----------------|--------------|------------------|--------------------|---------|
| MAKE A PAYME          | NT                 |                 |              |                  |                    |         |
| PAYMENT TEMP          | LATES              |                 |              |                  |                    |         |
| New Template          | ۹ Search templates |                 |              |                  |                    |         |
| 1 Result Filters: All | ACH Batch          |                 |              |                  |                    |         |
|                       | Name 🗠             | Type 🗠          | Recipients 🔺 | Last Paid Date 🔺 | Last Paid Amount 🗠 | Actions |
| ☆ Contractor          | r Payments         | ACH Batch (PPD) | 1            | 7/24/2023        | \$0.01             | :       |

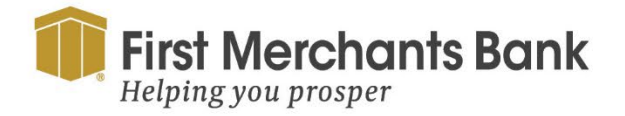

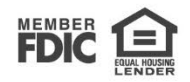

Tip: You can confirm at the bottom right-hand corner of the form.

- 3. Select the ACH payment type
- 4. Enter a Template Name.

| First Merchants Bank<br>Helping you prosper      |                                                      |                          | Good Afternoon, Chris Client |
|--------------------------------------------------|------------------------------------------------------|--------------------------|------------------------------|
| Home Transfers and Payments Services Information | Reporting User Settings Admin Tools Co               | nnect With Us Log Off    |                              |
| ACH Batch Change Type                            |                                                      |                          |                              |
| Template Properties                              | 1                                                    |                          |                              |
| Template Name                                    | Template Access Rights<br>2 of 4 user roles selected |                          |                              |
| Origination Details                              | •                                                    |                          |                              |
| SEC Code ③                                       | From Subsidiary                                      | Account                  |                              |
| Select a SEC Code V                              | Search by name                                       | Search by name or number |                              |
| Recipients (1)                                   | Filters: All Pre-Notes Q Fi                          | nd recipients in payment | :                            |
| + Add multiple recipients                        |                                                      |                          |                              |
| Recipient/Account                                | Amount                                               |                          |                              |
| Q. Search by name or account.                    | \$ 0.00                                              |                          | :                            |
|                                                  | + Add another recipient                              |                          |                              |
| \$0.00<br>1 payments (1 for \$0.00)              |                                                      |                          | Cancel Save                  |

5. Select the Template Access Rights

## ACH Batch

# Template Properties Template Name Contractor Payments Contractor Payments

Origination Details

6. Assign access to the template by selecting User(s) or a User Role.

| Origination Details                   |                           |                             |        |
|---------------------------------------|---------------------------|-----------------------------|--------|
| SEC Code 💿                            | From Subsidiary           | Account                     |        |
| PPD - Prearranged Payment and Deposit | ACH Payroll<br>******5411 | CAREFREE CHKG<br>XXXXXX9165 | \$0.00 |

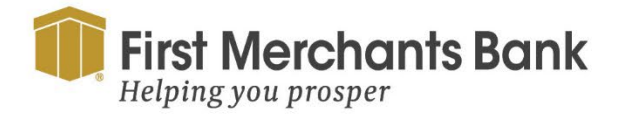

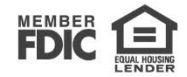

- 7. Under Origination Details, enter the following information:
  - a. Select an SEC Code.
  - b. Select the Subsidiary you want to use.
  - c. Select the Account you want to use.
- 8. You can search for a recipient from the recipients list.

| Recipients (1)            | Filters:  | All Pre-Notes | Find recipients in payment | : |
|---------------------------|-----------|---------------|----------------------------|---|
| + Add multiple recipients |           |               |                            |   |
| Recipient/Account         | Amount    |               |                            |   |
| Payroll<br>Checking       | 021523151 | 5,586.00      |                            | : |

#### 9. Enter an Amount.

10. Select Notify Recipient to send a notification to the recipient.

| Recipient/Account                                                                                  | Amount                                                                           | Show payment actions for |
|----------------------------------------------------------------------------------------------------|----------------------------------------------------------------------------------|--------------------------|
| A Brindle (19872)<br>Savings                                                                       | 14458031 \$ 0.00                                                                 |                          |
|                                                                                                    | + Add another recipient                                                          | Сору                     |
|                                                                                                    |                                                                                  | Remove                   |
|                                                                                                    |                                                                                  | Expand Row               |
| \$0.00<br>1 payments (1 for \$0.00)                                                                |                                                                                  | Cancel Show Details      |
|                                                                                                    |                                                                                  |                          |
|                                                                                                    |                                                                                  | Notify Recip             |
| pient/Account                                                                                      | Amount                                                                           | Notify Recipi            |
| pient/Account                                                                                      | Amount                                                                           | Notify Recipi            |
| pient/Account<br>② This payment is valid.<br>A Brindle (19872)<br>Savings                          | Amount<br>14458031 \$ 0.00                                                       | Notify Recipi            |
| Dient/Account This payment is valid. A Brindle (19872) Savings Notify Recipient                    | Amount           14458031         \$ 0.00           Show Details         \$ 0.00 | Notify Recipi            |
| Dient/Account This payment is valid. A Brindle (19872) Savings Notify Recipient ddendum (optional) | Amount           14458031         \$ 0.00           Show Details         \$ 0.00 | Notify Recipi            |

11. If you click Expand Row to enter Addendum information.

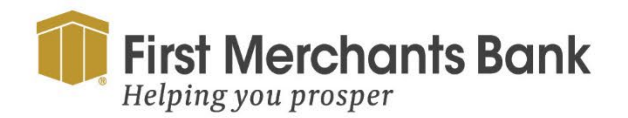

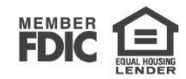

### 12. Select Save.

| ACH Batch Change Type                       |                                                      |                          |        |          |
|---------------------------------------------|------------------------------------------------------|--------------------------|--------|----------|
| Template Properties                         |                                                      |                          |        |          |
| Template Name                               | Template Access Rights<br>2 of 4 user roles selected |                          |        |          |
| Origination Details                         |                                                      |                          |        |          |
| SEC Code ③                                  | From Subsidiary                                      | Account                  |        |          |
| CCD - Cash Concentration and Disbursement   | Arizona Commercial Corporate Systems<br>*****2345    | COMMERCIAL ANALYSIS CHKG | \$18   | 3,846.95 |
| Recipients (1)                              | Filters: All Pre-Notes Q. Find recipients            | in payment               |        | :        |
| + Add multiple recipients Recipient/Account | Amount                                               |                          |        |          |
| A Brindle (19872)<br>Savings 14458031       | \$ 55.86                                             |                          |        | :        |
| E                                           | + Add another recipient                              |                          |        |          |
| \$55.86                                     |                                                      |                          | Cancel | Save     |

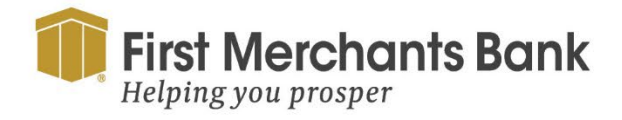

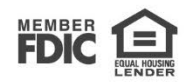

## Appendix – Issues that may arise

| Overseas Contractors (ACH                                                 | l Batch)                                                                                   |                                                  | Edit Template |
|---------------------------------------------------------------------------|--------------------------------------------------------------------------------------------|--------------------------------------------------|---------------|
| Drigination Details                                                       |                                                                                            |                                                  |               |
| SEC Code ③<br>CCD - Cash Concentration and Disbursement<br>Effective Date | From Subsidiary<br>Arizona Commercial Corporate Systems<br>*****2345<br>Recurrence<br>None | Account<br>COMMERCIAL ANALYSIS CHKG<br>X000C7777 | \$18,846.9    |
| Recipients (1)                                                            | Filters: All Paid Not Paid Pre-Notes                                                       | Find recipients in payment                       |               |
| Recipient/Account                                                         | Amount                                                                                     |                                                  |               |
| A Brindle (19872)                                                         | \$ 10,000,000.00                                                                           |                                                  |               |

If the ACH template created is over your entitlement level the following error will be displayed. Contact your Administrator for additional entitlement details.

| <ul> <li>Transaction Errors</li> <li>The account is not permitted by your draft allocation</li> </ul> | owed actions.                                                                      |                                                 |               |
|----------------------------------------------------------------------------------------------------|------------------------------------------------------------------------------------|-------------------------------------------------|---------------|
| <ul> <li>Transaction Warnings</li> <li>The account is not permitted by your approve</li> </ul>        | e allowed actions.                                                                 |                                                 |               |
| ACH Batch Change Type                                                                                 |                                                                                    |                                                 | Upload From F |
|                                                                                                    |                                                                                    |                                                 |               |
| Origination Details                                                                                   |                                                                                    |                                                 |               |
| Origination Details<br>SEC Code ⓒ                                                                     | From Subsidiary                                                                    | Account                                         |               |
| Origination Details<br>SEC Code ⊙<br>PPD - Prearranged Payment and Deposit                            | From Subsidiary           ACH ID 1 for Unbalanced Files (even)           *****4660 | Account<br>COMMERCIAL ANALYSIS CHKG<br>X00X7777 | \$18,846.95   |
| Origination Details<br>SEC Code ⊙<br>PPD - Prearranged Payment and Deposit<br>Effective Date          | From Subsidiary ACH ID 1 for Unbalanced Files (even) *****4680 Recurrence          | Account<br>COMMERCIAL ANALYSIS CHKG<br>XXXXX777 | \$18,846.95   |

If an account assigned to ACH payment does not have the appropriate rights, error messages providing additional information will be displayed. Contact your Administrator for additional information on rights and features assigned to the account.

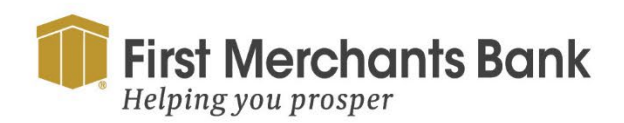

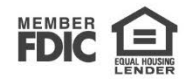

## **Appendix – Transaction Status information**

Note: This information will be available on the Online Activity page.

| Status                     | Reason                                                                                                    |
|----------------------------|----------------------------------------------------------------------------------------------------|
| Processed                  | Refers to the successful initiation and processing of a payment indicated by the Process<br>Date in the Payment Details view.                        |
| Pending or<br>Sent to Host | This status is considered a temporary status.                                                                                                    |
| Authorized                 | Refers to transactions that are waiting to be processed.                                                                                             |
| Drafted                    | Refers to transactions that are waiting to be Approved by another user.                                                                              |
| Cancelled                  | Refers to transactions that have been successfully removed from the processing cycle indicated by the Cancelled On date in the Payment Details view. |
| On Hold                    | Refers to transactions being reviewed by the Bank. This status is considered a temporary status.                                                     |
| Failed                     | Refers to transactions that were unsuccessful in the processing cycle.                                                                               |
| Host Denied                | Refers to transactions that incurred an error during the processing cycle of a transaction.                                                          |

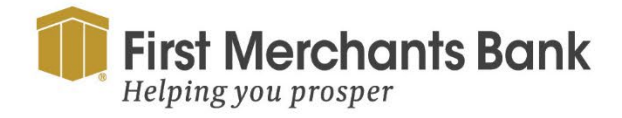

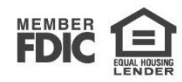